# HOW TO LOG INTO YOUR NEW ONLINE COURSE

| CONTRACT CONTACT CONTACT CO                                                                                                    |                                                                                                    |                                                                                                    |                                                                                                    |
|----------------------------------------------------------------------------------------------------|----------------------------------------------------------------------------------------------------|----------------------------------------------------------------------------------------------------|----------------------------------------------------------------------------------------------------|
| <form></form>                                                                                                    | C 🔒 finlayson-fife.com 🗴 🔅                                                                                                    | C 🔒 fiskayson-fife.com/account                                                                                                    | C 🔒 finayson-tife.com/account 🔅 🖞                                                                                                    |
| ACCOUNT ACCOUNT ACCOUNT ACCOUNT ACCOUNT<br>ACCOUNT ACCOUNT ACCOUNT<br>ACCOUNT ACCOUNT ACCOUNT ACCOUNT ACCOUNT<br>ACCOUNT ACCOUNT ACCOUNT ACCOUNT ACCOUNT ACCOUNT<br>ACCOUNT ACCOUNT | Dr. Jennifer     FINLAYSON-FIFE courses workshops coaching poocast bloc about contact P 名 や                                                                                                    | De. Jennifer<br>FINLAYSON-FIFE courses workshops coaching poocast blog about contact P A R                                                                                                    | の Dr. Jennifer<br>FINLAYSON-FIFE courses workshops coaching podcast bloc about contact P 名 京                                                                                                    |
| MESDUCKREATIONSIDE         Sign in         Image: Sign in         Image: Si                                                                                                    |                                                                                                    | ACCOUNT                                                                                                    | ACCOUNT WELCOME, Zeb Sign and                                                                                                    |
| GO TO WWW.FINLAYSON-FIFE.COMLOG INTO YOUR ACCOUNTVIEW YOUR ONLINE COURSESOnce you've arrived at the homepage of our<br>website, look to the upper right hand corner to<br>see a small person icon. Click on it and it willLOG INTO YOUR ACCOUNT<br>Log into your account using the email and<br>password associated with the purchase.<br>email :VIEW YOUR ONLINE COURSES<br>Once logged in, you will see your purchased<br>courses.                                                                                                    | MEETSOUR RELATIONSHIP & SECONDARY         University         University </td <td>Sign in<br/>Email<br/>Paswerd<br/>SIGN NI<br/>End to constrain the second second</td> <td>My Courses       Otto Mours       Account Information       Orders       Addresses       Payment Methods</td> | Sign in<br>Email<br>Paswerd<br>SIGN NI<br>End to constrain the second second | My Courses       Otto Mours       Account Information       Orders       Addresses       Payment Methods                                                                                                    |
| take you to the account login page. password:                                                                                                    | <b>GO TO WWW.FINLAYSON-FIFE.COM</b><br>Once you've arrived at the homepage of our<br>website, look to the upper right hand corner to<br>see a small person icon. Click on it and it will<br>take you to the account login page.                                                                                                    | LOG INTO YOUR ACCOUNT<br>Log into your account using the email and<br>password associated with the purchase.<br>email :<br>password:                                                                                                    | <b>VIEW YOUR ONLINE COURSES</b><br>Once logged in, you will see your purchased<br>courses.                                                                                                    |
| ACCOUNT WELCOME, Test Sign out Sign out                                                                                            | ACCOUNT WELCOME, Test Sign out                                                                                                    | Our exceptional online courses are 20% OFFplus additional discounts when you buy more than one!                                                                                                    | <b>L.Jennifel</b><br>NAYSON-FIFE courses workshops coaching podcast blog about <u>contact</u> P ;                                                                                                    |
| wy course office Hours   Wy Course office Hours   UPCOMING CALLS   December Relationship Office Hours   December Relationship Office Hours   wy course in Basen of the conference call at 600 pm CT. dial.                                                                                                    | My courses     Office Hours     Account information     Orders     Addresses     Payment Methods       Office Hours                                                                                                    | Selection     Selection     Selection     Selection       ACCOUNT     WELCONE     Name     Selection       Name     Will be present during the dal?     Will be present during the dal?     Selection       Will be present during the dal?     Will be present during the dal?     Selection       Office Hours     Joennel     Selection       UPCOMING CALLS     Another during the dal?     Office Hours subscription on on cells, 2020 and explores on present during the dal?       Decompose Section     Another during the dal?     Another during the dal?       Decompose Section     Another during the dal?     Office Hours subscription on on cells, 2020 and explores on present during the dal?       Decompose Section     Another during the dal?     Another during the dal?     Office Hours subscription on on cells, 2020 and explores on present during the dal?       Decompose Section     Another during the dal?     Another during the dal?     Office Hours subscription on on cells, 2020 and explores on present during the dal?       Decompose Section     Another during the dal?     Another during the dal?     Mile the dal?       Decompose Section     Another during the dal?     Another during the dal?     Mile the dal?       Decompose Section     Another during the dal?     Another during the dal?     Mile the dal?       Decompose Section     Another during the dal?     Another during the dal?     Mile the                                                                                                    | CONTACT       Send a Message         Messages left through this form are read by Dr. Finlayson-Fife's administrative staff.       Ent three         Dr. Finlayson-Fife's not able to provide personal advice or engage in consultation outside of scheduled appointments and course-related office hours.       Send a Message         Message       Message         SEND       SEND |

#### **OFFICE HOURS ACCESS**

Every online course comes with 6 months of free Office Hours access. Use your office hours tab to see when upcoming calls will be, listen to past recordings, and submit questions.

### SUBMIT A QUESTION

If you have questions to submit for consideration during office hours, please click the "submit a question" button and fill out the form that comes up.

### **STILL HAVE QUESTIONS?**

If you run into any problems during your login process, please use our contact tab to ask for support!

# HOW TO LOG INTO YOUR NEW ONLINE COURSE

| = OP Dr. Jennifer P 7:<br>FINLAYSON-FIFE                                                                                                    | ABOUT<br>CONTACT                                                                                                    | <b>Sign in</b><br>Email                                                                                                    |
|----------------------------------------------------------------------------------------------------|----------------------------------------------------------------------------------------------------|----------------------------------------------------------------------------------------------------|
|                                                                                                    | Sign In REGISTER                                                                                                    | Password                                                                                                    |
| <b>GO TO WWW.FINLAYSON-FIFE.COM</b><br>Once you've arrived at the homepage of our<br>website, look to the upper left hand part of<br>your screen and click on the three lines found<br>there. | <b>CLICK THE SIGN IN BUTTON</b><br>Scroll down to the bottom of the menu and<br>click the Sign In button in the lower left hand<br>corner. | <b>LOGIN</b><br>On the sign in page, enter in the email and<br>password associated with your purchase:<br>Email:<br>Password: |
|                                                                                                    |                                                                                                    |                                                                                                    |
| My Courses 🗸 🗸                                                                                                    | My Courses 🗸 🗸 🗸 🗸                                                                                                    | E Or. Jennifer P 1:                                                                                                    |
| My Courses $\checkmark$ My Courses                                                                                                    | My Courses $\checkmark$<br>Office Hours                                                                                                    | ≡ @ Dr.Jennifer P 7:<br>FINLAYSON-FIFE                                                                                        |
| My Courses           My Courses         My Courses         for women                                                                                                    | My Courses $\checkmark$<br>Office Hours<br>Account Information                                                                             | E Dr. Jennifer P T.<br>FINLAYSON-FIFE P T.                                                                                    |
| My Courses           My Courses         My Courses         for women                                                                                                    | My Courses $\checkmark$<br>Office Hours<br>Account Information<br>Orders                                                                   | E Dr. Jennifer Dr. T.<br>FINLAYSON-FIFE DE TO<br>CONTACT<br>Messages left through this<br>form are read by Dr.                |